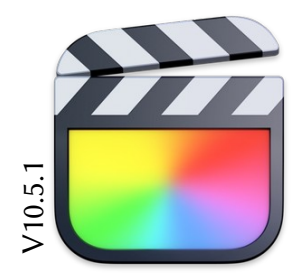

## Final Cut Pro X Videoschnittkurs

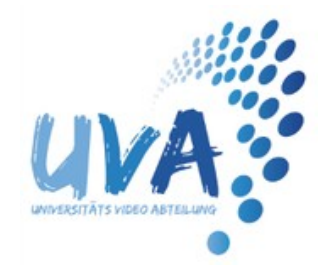

nonlinearer Videoschnitt mit Final Cut Pro X

- 1. Anmeldung am Computer und Starten der Software: - Computer aufwecken (Strg, Space oder sonstige Taste drücken) - Anmeldung als Der arme Poet mit dem Passwort unitv - einfacher Klick auf Final Cut Pro (links im Dock) 2.1 Erstellen einer Library: (Mediathek) Library: - File, New, Library... - eindeutigen Namen vergeben (Name des Nutzers am Anfang) 2.2 Erstellen von Events: (virtueller Ordner) Event: - File, New, Event... - Namen vergeben - als Library immer die eigene Mediathek beibehalten Project: 2.3 Erstellen eines Projects (magnetic Timeline, Storyboard):
  - File, New, Project...
    - Namen vergeben
- 3. Import von SD-Karte oder Festplatte:
  - SD-Karte einlegen (hinten rechts am iMac bzw. SD-Reader: Etikett nach oben)
  - File, Import, Media... oder **#**I
  - als Quelle auf der linken Seite die SD-Karte oder Festplatte auswählen
  - das Event auswählen in das die Dateien importiert werden sollen
  - benötigte Dateien markieren und Import klicken
  - SD-Karte (im Import-Fenster) auswerfen und herausnehmen
- 4. Rohschnitt:
  - Per Mouseover im MediaBrowser benötigte Datei ansteuern
  - Navigation in der Datei per <u>IKL-Editing</u> und Pfeiltasten  $\leq$  und  $\geq$  (Einzelbilder)
  - mit <u>I</u> und <u>O</u> die In- und Out-Punkte festlegen
  - den I-O-Bereich zum Projekt hinzufügen (per Drag&Drop bzw. E)
  - so entsteht Szene für Szene der Rohschnitt des Films

- bitte wenden -

Autor: Thomas Hartz | UVA | Universität Trier | März 2022

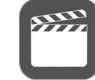

- 5. erweiterter Schnitt ( $\underline{\mathbf{Q}}, \underline{\mathbf{W}}$  und  $\underline{\mathbf{E}}$ ):
  - In-Out-Punkte festlegen wie in Punkt 4.
  - <u>Q</u>: Connect (Überlagern) => verbindet den Clip an der Cursorposition im Project
  - W: Insert (Einfügeschnitt) => fügt den Clip an aktueller Cursorposition ein
  - <u>E</u>: Append (Anhängen) => fügt den Clip am Ende des Projekts ein (Cursor ist egal)
  - Einstellungen im Inspector zum gewählten Objekt (Clip, Titel, Effekt usw.)
- 6. Bearbeitungsmöglichkeiten im Projekt:
  - Springen zu den Anfängen & Enden von Clips mit den Pfeiltasten Hoch & Runter
  - Springen zum Anfang und Ende des gesamten Projekts Taste Pos1 & Ende
  - Verschieben einzelner Clips per Drag&Drop
  - Hauptclip an aktueller Cursorposition durchschneiden **#**B (Blade)
  - Detach Audio trennt Bild und Ton eines Clips (rechte Maustaste auf den Clip)
  - Trimmen eines Clips per Drag&Drop am Anfang und Ende eines Clips
  - frameweises Trimmen mit den Tasten Komma & Punkt
  - die Geschwindigkeit des markierten Clips ändern mit **#**R (Retime)
  - markierten Clip löschen mit <u>Backspace</u> (Taste über der Return-Taste)
- 7. Generatoren, Titel und Effekte:
  - entsprechendes Icon in der Toolbar öffnet die gewünschte Liste
  - Auswahl des gewünschten Werkzeugs
  - Hinzufügen ins Projekt per Drag&Drop (oder Doppelklick bei vorheriger Auswahl)
  - gewünschte Einstellungen im Inspector vornehmen
  - Blende (Dissolve) auf den ausgewählten Übergang oder Clip **#**T (Transition)
- 8. Audiopegel bearbeiten:
  - Lautstärkeeinstellung im Inspector des Clips oder mit der Maus im Projekt
  - Am Anfang & Ende eines Clips kann auch eine Audio-Blende eingefügt werden
  - Dual Mono im Inspector und Kanal 2 abschalten bei O-Tönen mit externem Mikro
  - bessere Verständlichkeit von O-Tönen mit Hilfe des Effekts Compressor
- 9. Film exportieren:
  - Cursor im Projekt positionieren (aktiver Bereich)
  - Share-Button (rechts oben) und Master File klicken oder #E (Export)
  - Reiter Settings öffnen und bei Video codec H.264 wählen
  - nach einem Klick auf Next ... Speicherort angeben
  - den Dateinamen bitte immer mit dem eigenen Namen beginnen

## VIEL SPAß BEIM SCHNITT !!!! ...das UVA Team

Autor: Thomas Hartz | UVA | Universität Trier | März 2022